#### DNAMAN Sequence Analysis Software

# Oligo Sequences Analysis and PCR Primers

**BIOINFORMATICS PLATFORM** 

# Oligo Sequences and PCR Primers

Oligo Sequence Analysis
 Oligo Secondary Structure
 PCR Primers

# Enter Oligo Sequence

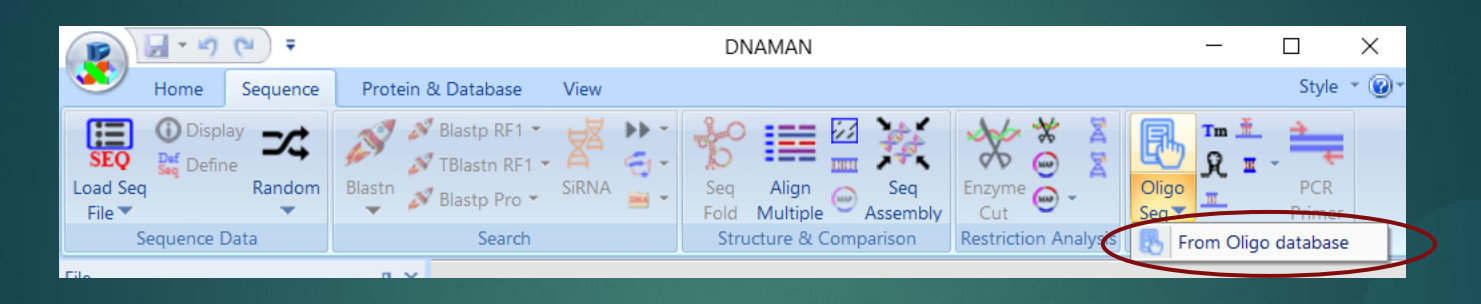

|                         | i - Tati a |   |
|-------------------------|------------|---|
| Primer                  | 1          | × |
| Enter primer sequence   | •          |   |
| CCACTTTCACAGGCACAGGAGCA |            |   |
| ОК                      | Cance      | 1 |

#### Oligo sequence can be entered:

- 1. Directly from Enter box
- 2. From Oligo database

# Enter Oligo Sequence

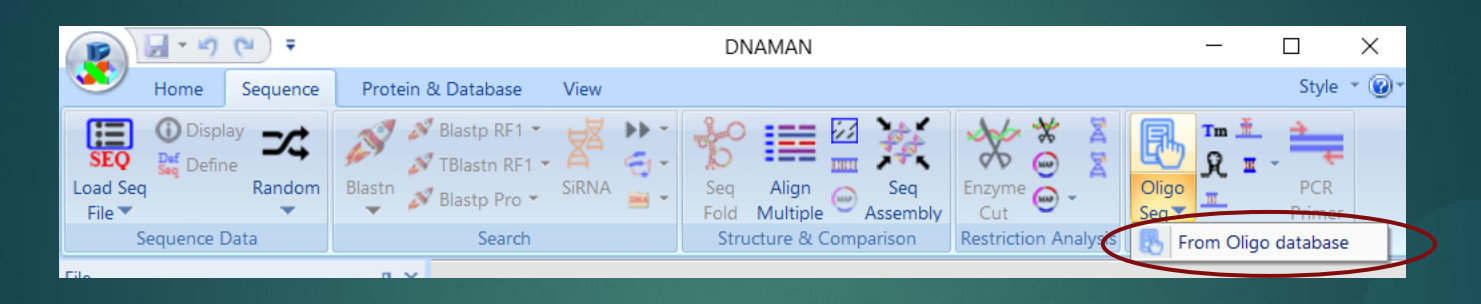

|                         | i - Tati a |   |
|-------------------------|------------|---|
| Primer                  | 1          | × |
| Enter primer sequence   | •          |   |
| CCACTTTCACAGGCACAGGAGCA |            |   |
| ОК                      | Cance      | 1 |

#### Oligo sequence can be entered:

- 1. Directly from Enter box
- 2. From Oligo database

# **Oligo** Properties

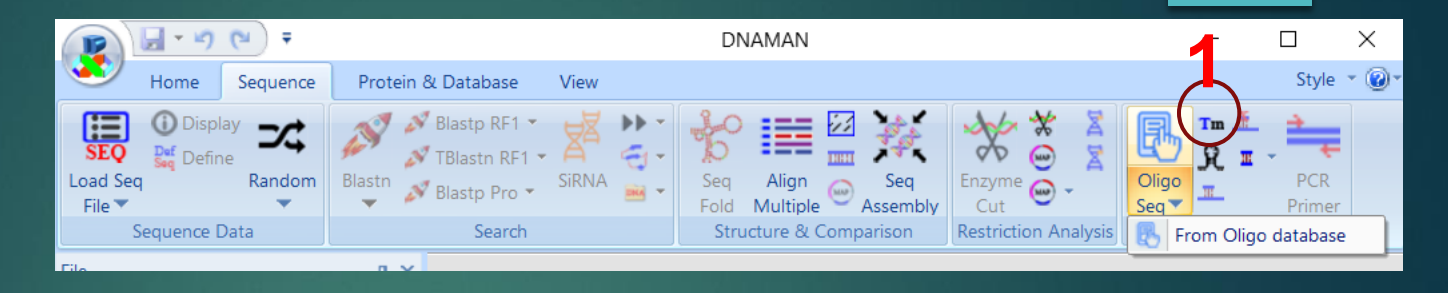

Х

- 1. Select Oligo Properties tool
- Properties shown in a dialog box.
   Oligo sequence can be modified.
- Press Report button to show properties in Text window

| Melting Temperature |                           |                                  |
|---------------------|---------------------------|----------------------------------|
| Oligo seque         | ince                      |                                  |
| CCACTTT             | CACAGGCACAGGAGCA          | 2                                |
| L.                  | ength 23 GC% 56.5         | 5 MW(kD) 7.04                    |
|                     | Melting Temperature (°C): |                                  |
| Thermo              | 64.2 Hybrid 67.0          | GC+AT 72.0                       |
| 1 <b>D</b> ]        | VA] (nM) 50               |                                  |
| [N;                 | a+](mM)  200              | Formamide(%) 0<br>Mismatch(bp) 0 |
|                     |                           |                                  |
|                     | Show Tm Repo              | rt <mark>3</mark> <u>C</u> ancel |

# Secondary Structure

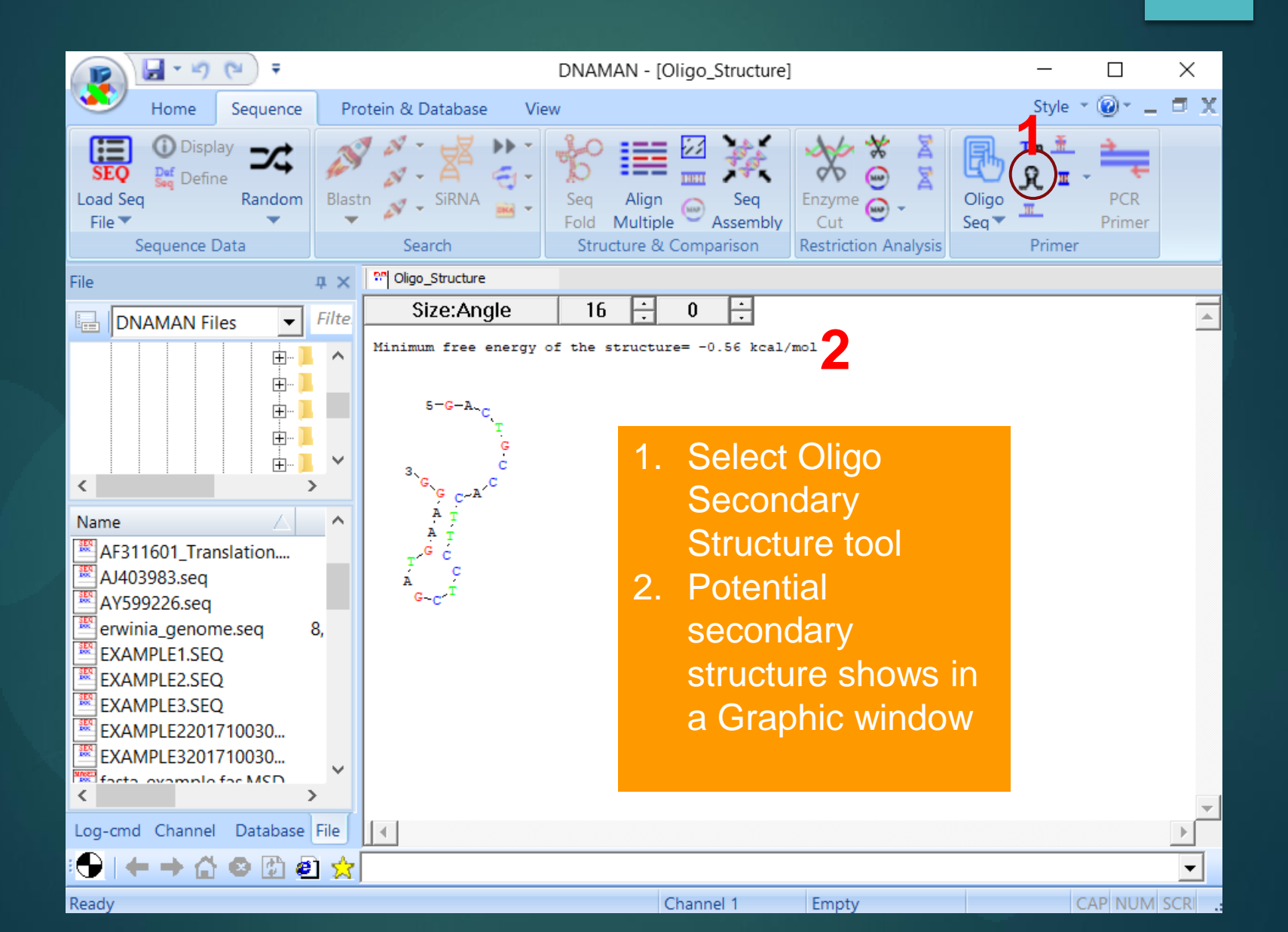

# PCR Primers

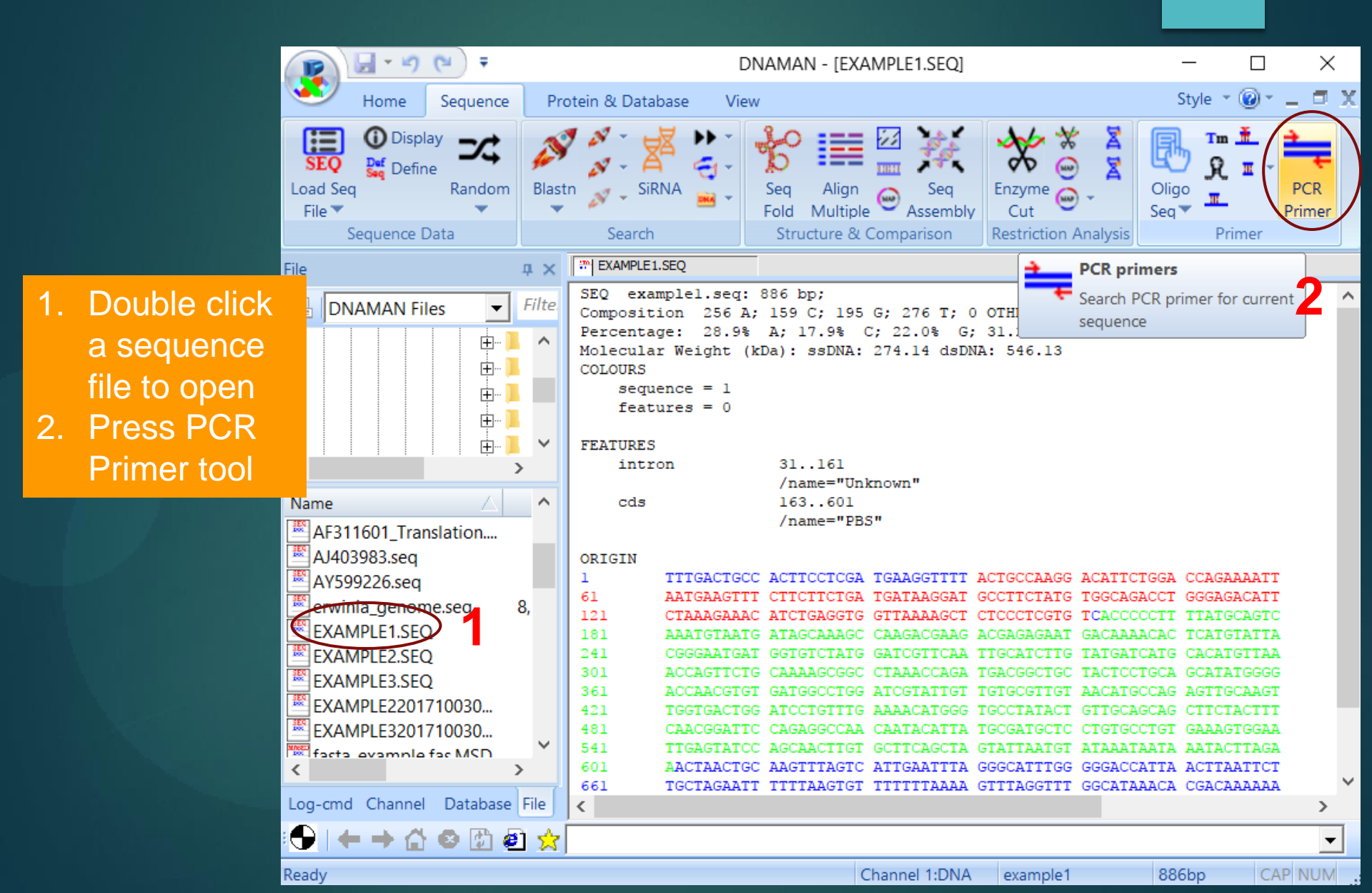

#### PCR Primers Step 1: Primer Filters

| Step 1 of 3: Primer filtrat | tion |
|-----------------------------|------|
|-----------------------------|------|

| Primer locations on target seque                                                       | ence                                                                                             | 4                                                                   | Primer properties                                                                                                    |
|----------------------------------------------------------------------------------------|--------------------------------------------------------------------------------------------------|---------------------------------------------------------------------|----------------------------------------------------------------------------------------------------|
| Product size (bp) from<br>Sense primer from<br>Antisense primer from                   | 400         to         800           1         to         886           1         to         886 |                                                                     | ▼ Shortest primers         ▼ G/C at 3' end           Length (base)         18         to         22           Tm (°C)         56         to         62           GC (%)         45         to         55 |
| Reject primers<br>3' Dimers (bp) ><br>PloyN (base) ><br>Primer-Primer: Continuous(bp)> | 3<br>3<br>3                                                                                      | Hairpin Stem (bp) > 3<br>3' Unique (base) < 6<br>All matches(%)> 5( | Concentrations for Tm calculation<br>Primer (nM) 50<br>Salt (mM) 200                                                                                                    |
| Product for hybridyzation                                                              | Product Tm(°C) range from<br>Product GC content (%) from                                         | 70         to         90           40         to         70         | Hybridization [Salt] (mM)     200       Exclude product with polyN (bp) >     8                                                                                                    |

- 1. Select primer locations on template DNA
- 2. Set primer properties with component concentrations
- 3. Set Rejection metrics to filter low quality primers
- 4. Set PCR product properties if the product will be used for hybridyzation

#### PCR Primers Step 2: Primer Filters

Step 2 of 3: Refinement and pair selection

| 13 Sense primers                                                                                                    | Export List                                          | 8                                                                                                    | Antisense primers                                                                                     |
|----------------------------------------------------------------------------------------------------|------------------------------------------------------|----------------------------------------------------------------------------------------------------|----------------------------------------------------------------------------------------------------|
| 29 TTACTGCCAAGGACATTCTGG 56.1°C<br>32 CTGCCAAGGACATTCTGGAC 56.4°C<br>33 TGCCAAGGACATTCTGGAC 57.8°C<br>94 TTCTATGTGGCAAGACGACG 56.9°C<br>189 TGATAGCAAAGCCAAGACGAAG 57.6°C<br>193 AGCCAAGACGAAGACGAAG 56.1°C<br>194 AAAGCCAAGACGAAGACGAAG 56.1°C<br>198 AGCCAAGACGAAGACGAAGA 57.4°C<br>320 CCTAAACCAGATGACGGCTG 56.2°C<br>323 AAACCAGATGACGGCTGC 56.9°C<br>323 AAACCAGATGACGGCTGCTA 58.9°C<br>476 ACTTTCAACGGATTCCAGAGG 56.2°C<br>478 TTTCAACGGATTCCAGAGGC 56.0°C | 497<br>526<br>533<br>536<br>540<br>874<br>878<br>880 | GCCTCTGGAATCCGTTGAAAG<br>GCACAGGAGCATCGCATAATG<br>TTCACAGGCACAGGAGCATC<br>ACTTTCACAGGCACAGGAGG<br>TTCCACTTTCACAGGCACAG<br>CCCATTCTGCCATACACAAGC<br>TTAGCCCATTCTGCCATACAC<br>GCTTAGCCCATTCTGCCATAC | 57.5°C<br>58.3°C<br>58.2°C<br>58.4°C<br>56.2°C<br>57.8°C<br>56.3°C<br>57.3°C                          |
| Reject primer pairs     Primer Tm difference (*C) >       Mispriming analysis on target sequence     Out off% >=                                                                                                    | 1 •                                                  | No restriction analysis                                                                                                    | <ul> <li>Keep primers with restriction site</li> <li>Keep primers without restriction site</li> </ul> |

Sense and anti-sense primers are selected. Set parameters to select pairs. 1. Set parameters to reject pairs with different Tm or mispriming target DNA

- 2. Set restriction site requirement to allow or reject primers
- 3. All primers can be exported to a Text window for records

#### PCR Primers Step 3: Primer Pairs

Step 3 of 3: Final

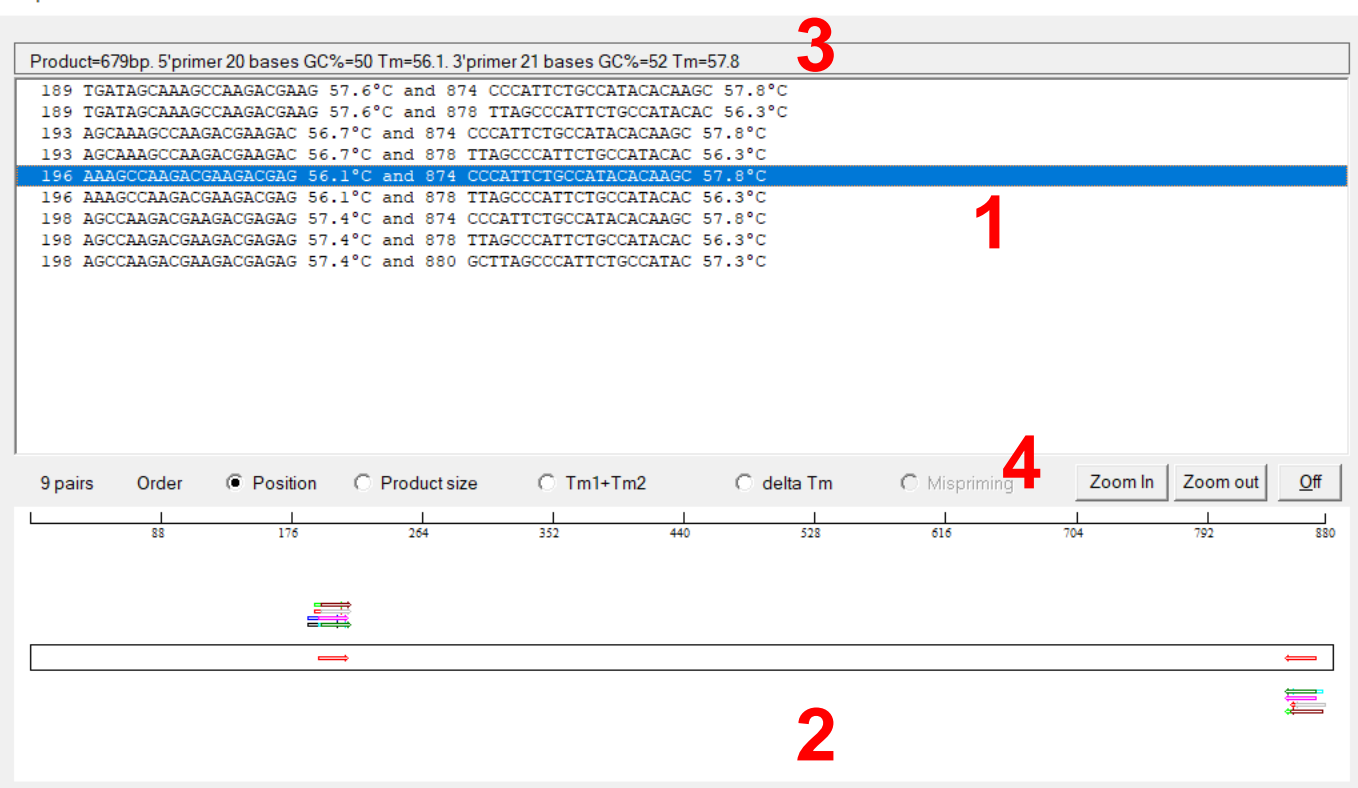

- 1. Select a pair of primers visualize the properties
- 2. Primer pair locations shown in the target DNA diagram
- 3. Product length and primer information
- 4. Primer quality can be sorted in Position/Product Size/Tm

#### PCR Primers Final: Primer Pair List

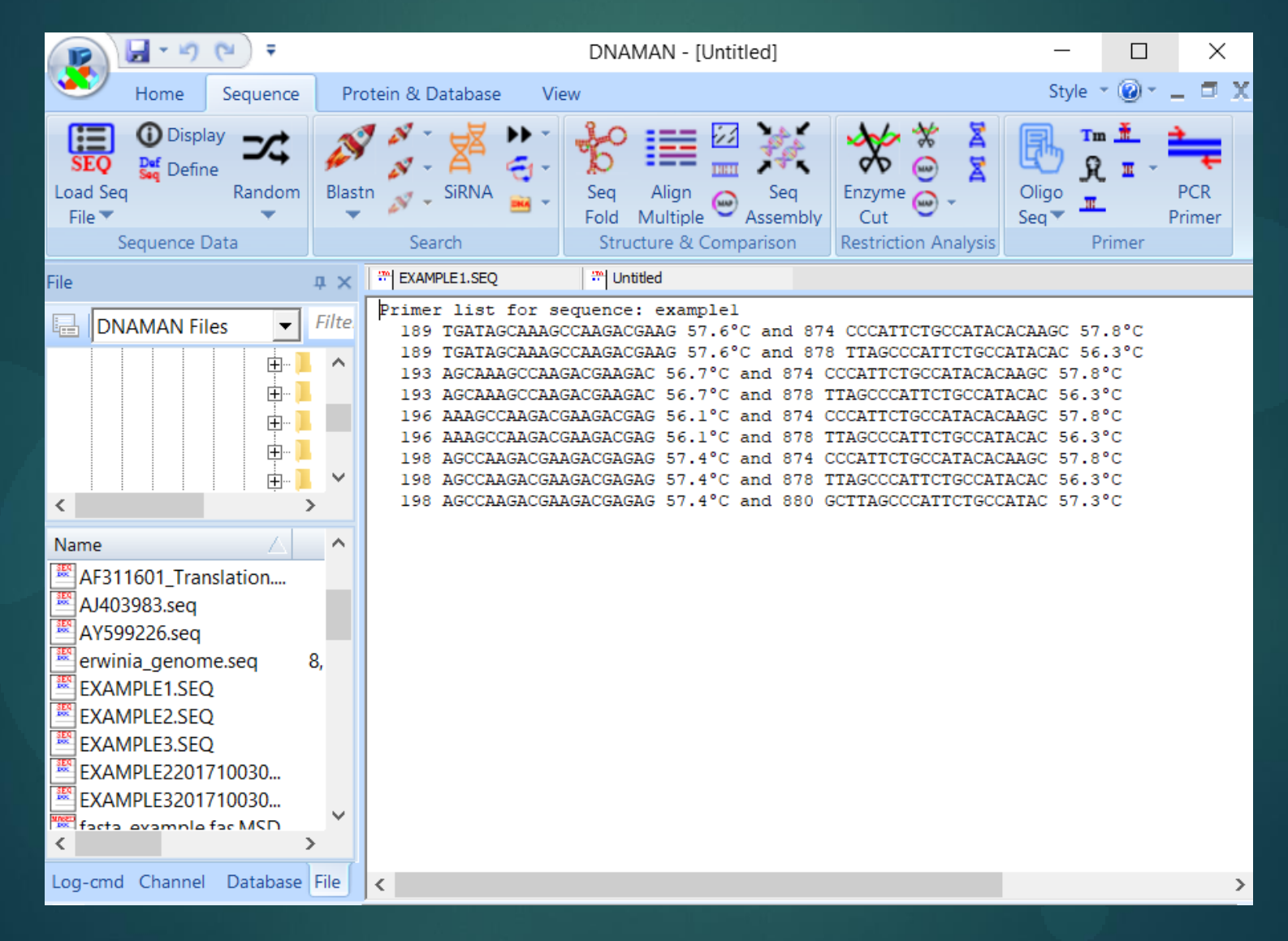